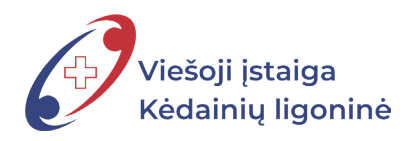

## PRAŠYMŲ PILDYMO TVARKA SISTEMOJE DBSIS PRAŠYMAS DĖL KVALIFIKACIJOS TOBULINIMO KONTAKTINIU BŪDU

| >           | DOKUMENTU VALDYMO<br>BENDROJI INFORMÁCINE SISTEMA                                                                                                    |                             |                             | Paleška Q                |
|-------------|----------------------------------------------------------------------------------------------------|-----------------------------|-----------------------------|--------------------------|
|             | ♣ Apžvalga           Image: Constraint of the second second secon | ienlaiškio intranete. DBSIS | intraneto portalo adresas - |                          |
| ★<br>중<br>0 | Mano darbai<br>Paskirti vykdytoją<br>Susipažinti<br>Žiniai                                                                                                    | 1<br>1<br>1                 | Mano renglami dokumentai    | Neseniai redaguoti       |
|             | Man paskirtos užduotys                                                                                                    |                             | Kuruojamos užduotys         | Kontroliuojamos užduotys |

1. Atidarę pagrindinį sistemos DBSIS langą, pasirenkame piktogramą < Dokumentai>.

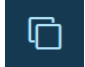

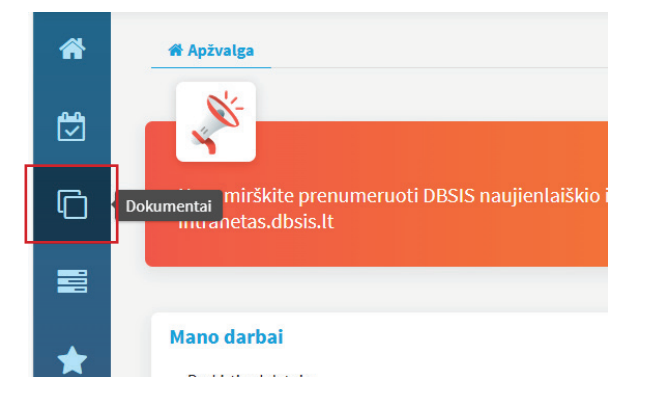

2. Pasirinkus **<Dokumentai>**, išsiskleidžia menu juosta, kurioje reikia pasirinkti **<Naujas vidaus dok>**.

|     | 🖋 Naujas gautas dok.       |                                                                   |
|-----|----------------------------|-------------------------------------------------------------------|
| ee, | 🖋 Naujas siunčiamasis dok. |                                                                   |
|     | 🖋 Naujas vidaus dok.       |                                                                   |
| Ē   | 🖋 Nauja sutartis           | eruoti DBSIS naujienlaiškio intranete. DBSIS intraneto portalo ac |
| 4   | <b>Q</b> Gauti dokumentai  |                                                                   |

3. Pasirenkame šabloną <,,,Prašymas dėl kvalifikacijos tobulinimo kontaktiniu būdu">, spaudžiame mygtuką <Pasirinkti>.

| > | DESIS DOKUMENTŲ VALDYMO<br>BENDROJI INFORMACINE SISTEMA                                                                                                    |  |
|---|----------------------------------------------------------------------------------------------------|--|
| * | Pasirinkite šabloną [kelkite el. dokumentą                                                                                                    |  |
|   | Vīsi Teisês aktai                                                                                                    |  |
| Ō | "Mamadienio" "tėvadienio" prašymas                                                                                                    |  |
|   | Kasmetinių atostogų prašymas<br>Mokymosi atostogų prašymas                                                                                                    |  |
| * | Nemokamų atostogų prašymas<br>Nuotoliniu būdu darbo prašymas                                                                                                    |  |
| * | Pasižadėjimas laikytis DBSIS saugos reikalavimų (tik ADOC)<br>Pasižadėjimas laikytis DBSIS saugos reikalavimų (tik popieriniams dokumentams)                                              |  |
| ? | Prašymas<br>Prašymas dėl kasmetinių atostogų (įrašas)                                                                                                    |  |
| 8 | Prašymas dėl kvalifikacijos tobulinimo kontaktiniu būdu<br>Prašymas dėl kvalifikacijos tobulinimo nuotoliniu būdu<br>Sveikatos gerinimo atostogų dienos prašymas<br>Tarnybinis pranešimas |  |
|   | Teisės aktas - Įsakymas                                                                                                    |  |
|   | Pasirinkti Atšaukti                                                                                                    |  |

4. Atsidarius šablono laukeliams, reikia pakoreguoti tekstą pagal Jus ir teisingai užpildyti.

| >        | DOKUMENTŲ VALDYMO<br>BENDROJI INFORMACINE SISTEMA |                                                                                                    | Paieška Q |
|----------|---------------------------------------------------|----------------------------------------------------------------------------------------------------|-----------|
| *        |                                                   | Naujas dokumentas                                                                                                    |           |
| e        |                                                   | ▽ Registracijos duomenys                                                                                                    |           |
|          |                                                   | Numatomas registras Bylos forma                                                                                                    |           |
| G        |                                                   | Pasirinkite V + Pasirinkite V                                                                                                    |           |
|          |                                                   | Numatoma byla Darbų eiga*                                                                                                    |           |
|          |                                                   |                                                                                                    |           |
| *        |                                                   | Elektroninis dokumentas<br>Elektroninis dokumentas                                                                                                    |           |
|          |                                                   | ▽ Dokumento informacija                                                                                                    |           |
| <b>*</b> |                                                   | Dokumentą parengė • [vykdymo terminas                                                                                                    |           |
| 2        |                                                   | R 🖉                                                                                                    |           |
|          |                                                   | Dokumento data                                                                                                    |           |
|          |                                                   | 2024-12-04                                                                                                    |           |
|          |                                                   |                                                                                                    |           |
|          |                                                   | PRASTINAS DEL RIVALIPINACIOUS I OBULIRIMO RUR I ARTINIO BUDU                                                                                                    | 6         |
|          |                                                   | Dokumento rūšis • Dokumento svarbumas                                                                                                    |           |
|          |                                                   | PRAŠYMAS Pasirinkite                                                                                                    |           |
|          |                                                   | Tekstas                                                                                                    |           |
|          |                                                   | Prašau leist tobulini kvalifikacije laitotarpiu nuo - iki (datos imtinai):<br>Renginio forma i rapavalinimas (konferencija, seminaras, mokymai ir kt.):<br>Renginio vieta(nurodyti jstaigą, adresą): |           |
|          |                                                   |                                                                                                    |           |
|          |                                                   |                                                                                                    |           |
|          |                                                   | 1. Ikelti р Priskiri turini 🕞 Pridėtiel dokumenta 💪 Skenuoti                                                                                                    |           |
|          |                                                   | Chinese Chinese and Chinese commend                                                                                                    |           |
|          |                                                   | Nutempti failus čia                                                                                                    |           |

5. Patraukus šitą kamputį, galime pasididinti tekstinį lauką.

| PRAŠYMAS DĖL KVALIFIKACIJOS TOBULINIMO KONTAKTINIU BŪDU                                                                                                    |                     |                    |
|----------------------------------------------------------------------------------------------------|---------------------|--------------------|
| Dokumento rūšis *                                                                                                    | Dokumento svarbumas |                    |
| PRAŠYMAS                                                                                                    | Pasirinkite         | $\bigtriangledown$ |
| Tekstas                                                                                                    |                     |                    |
| Prašau leisti tobulinti kvalifikaciją laikotarpiu nuo – iki (datos imtinai):<br>Renginio forma ir pavadinimas (konferencija, seminaras, mokymai ir kt.):<br>Renginio vieta(nurodyti įstaigą, adresą):<br>Prašau mokėti:<br>Uvidutinį darbo užmokestį (jei į renginį vykstama darbo metu)<br>Renginio kainą Eur.;<br>Už renginį apmokėti neprašoma |                     |                    |
|                                                                                                    |                     |                    |

6. Įkelti kvalifikacijos kvietimą arba programą.

| ♥ Dokumento turinys                    |                            |            |   |
|----------------------------------------|----------------------------|------------|---|
| ⚠ ļkelti La Priskirti turinį           | [e]↓ Pridėti el. dokumentą | 💪 Skenuoti |   |
| <sup>arba</sup><br>Nutempti failus čia |                            |            | 1 |

7. Atlikus reikiamus veiksmus, spaudžiame mygtuką lšsaugoti>.

| 1 [kelti        | 🕒 Priskirti turinį | 🕒 Pridėti el. dokumentą | 💪 Skenuoti |   |
|-----------------|--------------------|-------------------------|------------|---|
| arba<br>Nutempt | i failus čia       |                         |            |   |
|                 |                    |                         |            | T |

8. Prašymo šablonas paruoštas, tam kad jis būtų patvirtintas, spaudžiame piktogramą **<Dokumento** darbo eiga>.

| >        | DESS DOKUMENTŲ VALDYMO<br>BENDROJI INFORMAČINĖ SISTEMA                  | Paleška                      |
|----------|-------------------------------------------------------------------------|------------------------------|
| <b>⋒</b> | Naikinti Redaguoti                                                      | Naikinti Redaguoti           |
| Ū.       | i Vidaus dokumentas                                                     | i Vidaus dokumentas          |
|          | Büsena jsegta<br>Dalinys Zmogiškųjų istektių ir administrautino skyrius | V     Registracijos duomenys |
| *        | Numatomas registras<br>Numatoma byla                                    |                              |
| *        | [rašas Taip<br>Darbų eiga Prašymai [proj]                               | ★ Numat                      |
| 8        | ✓ Dokumento informacija                                                 | N                            |
|          |                                                                         | -                            |

## 9. Pasirenkame < Pažymėti parengtu>.

| > | DBS       | BENDROJI INFORMÁCINÉ SISTEMA                                          |
|---|-----------|-----------------------------------------------------------------------|
| * |           |                                                                       |
|   | Naikin    | ti Redaguoti                                                          |
| Ľ | i         | Dokumento darbo eiga                                                  |
| G | 9         | Pažymėti parengtu                                                     |
|   | <u>t1</u> | ⊽Peržiūra                                                             |
|   |           | Žmogiškųjų išteklių ir administravimo vedėjas Raminta Marcinkevičienė |
| * |           |                                                                       |
|   |           | D Derinimas                                                           |
|   |           | ▽ Pasirašymas                                                         |
| 8 |           | Direktorius Asta Šakickienė                                           |
|   |           |                                                                       |
| 8 |           |                                                                       |
|   |           | Žmogiškųjų išteklių ir administravimo vedėjas Raminta Marcinkevičienė |

10. Laukiame dokumento peržiūros ir patvirtinimo. Informacinės dokumentų valdymo sistemos skydelyje, galite stebėti savo pateikto prašymo vykdymo eigą.

|   | i  | Dokumento darbo eiga                                                                         |                                        |
|---|----|----------------------------------------------------------------------------------------------|----------------------------------------|
| G | 5  |                                                                                              | Aktuali Visos                          |
|   | 11 | ▽Peržiúra                                                                                    | Nuosekliai 🖋                           |
| * |    | Žmogiškujų išteklių ir administravimo vedėjas Raminta Marcinkevičienė<br>Laukiama peržlūros… | <i>Paskirta</i><br><u> </u> 2024-11-24 |